## **3 rubriker** Aktuella Kommande Genomförda

Examinationer som är öppna för anmälan visas under rubriken Aktuella men också under "Att göra" på startsidan i Mitt Kau > se nästa bild i presentationen

| Mitt Kau                | Examinationer                                                                                                    |                                                |
|-------------------------|----------------------------------------------------------------------------------------------------|------------------------------------------------|
|                         | Aktuella                                                                                                    |                                                |
|                         | Här visas examinationer från och med att du kan anmäla dig, tills examinationsdatum                                                      | har passerat.                                  |
| G<br>Start              | <b>2001 Tentamen Vågfysik och optik Ordinarie tentamen</b><br>Fysik II med didaktisk inriktning, FYGL21<br>Examinationsdatum:<br>26 mars | Èj anmåld<br>Anmäl senast 18 mars<br>LÄS MER ↓ |
| Utbildning              |                                                                                                    |                                                |
| <b>/</b><br>Examination | Läkemedelsräkning 1<br>Grundläggande klinisk omvårdnad, OMG002                                                                           | <b>Ej anmäld</b><br>Anmäl senast 22 mars       |
| <b>E</b><br>Schema      | Examinationsdatum:<br>31 mars                                                                                                    | LÄS MER 🗸                                      |
| <b>7</b><br>Genvägar    | Kommande<br>Här visas examinationer 6 månader framåt, som du ännu inte kan anmäla dig till. Upp<br>VISA KOMMANDE 🗸                       | dateringar kan ske.                            |
|                         | Genomförda                                                                                                    |                                                |
| <b>?</b><br>Hjälp       | Här hittar du länkar för att se resultat och digitala tentor. Du kan också se och spara n<br>MINA RESULTAT (LADOK FÖR STUDENTER)         | er inskannade tentor.                          |
| [→                      | MINA DIGITALA TENTOR (WISEFLOW)                                                                                                    |                                                |
| Logga ut                | MINA INSKANNADE TENTOR                                                                                                    |                                                |

## "Att göra" i Mitt Kau

Examinationer visas för studenten under "Att göra" under anmälningsperioden.

Det skickas inte ut något mail till studenten om att anmälan till examination är öppen. Examination visas under "Att göra" för inloggad student i Mitt Kau.

Klick på "TILL ANMÄLAN" leder till delen "Examination" och aktuellt examinationskort visas i utfällt läge. > se nästa sida

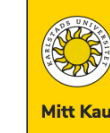

ඛ

Start

Ш

L

Ħ

7

?

Hjälp

[→

## Välkommen till Mitt Kau!

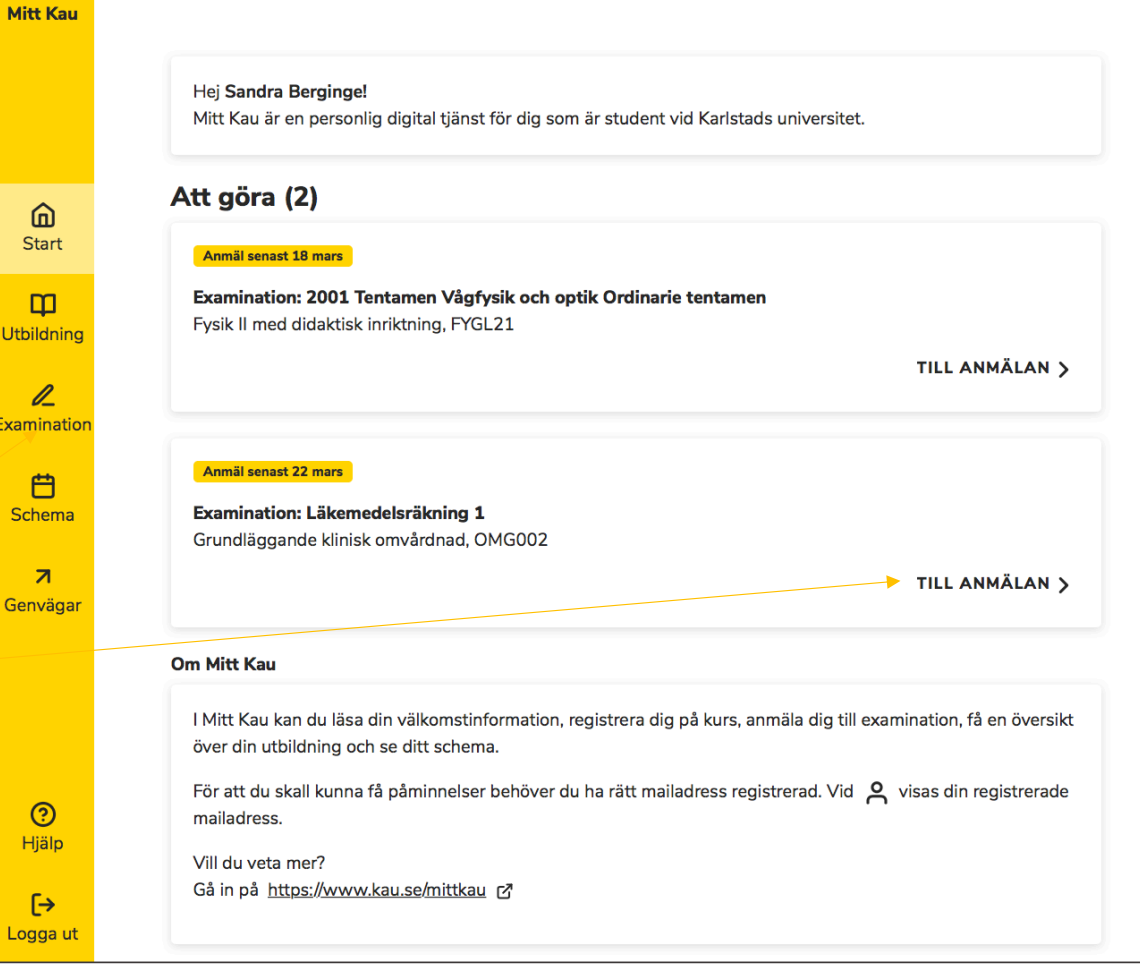

| Mitt Kau |  |
|----------|--|

6 Start

 Utbildning

**/** Examination

> **C** Schema

> > 7

Genvägar

| irundläggande klinisk omvå  | rdnad, OMG002                        | Anmäl senast 22 mars                                                         | Anmälan                                                        | × |
|-----------------------------|--------------------------------------|------------------------------------------------------------------------------|----------------------------------------------------------------|---|
| xaminationsdatum:<br>1 mars |                                      | STÄNG A                                                                      | (<br>Du håller på att anmäla dig till                          |   |
| EXAMINATIONSTYP             | Tentamen                             | INFORMATION                                                                  | Läkemedelsräkning 1<br>Grundläggande klinisk omvårdnad, OMG002 |   |
| MODUL                       | Läkemedelsräkning 1 1.5 hp<br>(0090) | Miniraknare delas ut under<br>tentan. Svar skrivs direkt i<br>frågeformulär. | Tentamen<br>Läkemedelsräkning 1, 1.5 hp (0090)                 |   |
| TID                         | 14:00 - 16:00                        |                                                                              | Examinationsdatum 31 mars                                      |   |
| ORT                         | Karlstad                             |                                                                              |                                                                |   |
| LOKAL                       | Sal meddelas senast dagen innan      |                                                                              | Vill du fortsätta?                                             |   |
| ANONYMISERINGSKOD           | Visas efter anmälan                  | ANMÄL                                                                        | JA, ANMÄL NEJ, AVBRYT                                          |   |

### Kommande

Här visas examinationer 6 månader framåt, som du ännu inte kan anmäla dig till. Uppdateringar kan ske.

\_

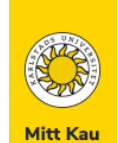

## Examinationer

### Aktuella

Här visas examinationer från och med att du kan anmäla dig, tills examinationsdatum har passerat.

| <b>Läkemedelsräkning 1</b><br>Grundläggande klinisk omvår | dnad, OMG002                         | 🔗 Anmäld ┥                                                                   |                             |
|-----------------------------------------------------------|--------------------------------------|------------------------------------------------------------------------------|-----------------------------|
| Examinationsdatum:<br>31 mars                             |                                      | STÄNG A                                                                      |                             |
| EXAMINATIONSTYP                                           | Tentamen                             | INFORMATION                                                                  |                             |
| MODUL                                                     | Läkemedelsräkning 1 1.5 hp<br>(0090) | Miniräknare delas ut under<br>tentan. Svar skrivs direkt i<br>frågeformulär. |                             |
| TID                                                       | 14:00 - 16:00                        |                                                                              |                             |
| ORT                                                       | Karlstad                             |                                                                              |                             |
| LOKAL                                                     | Sal meddelas senast dagen innan      | Du ska avanmäla dig om du<br>inte ska delta.                                 | Anonymiseringskod tilldelad |
| ANONYMISERINGSKOD                                         | OMG002-0117-GGC ┥                    | AVANMÄL                                                                      | Möjlighet att avanmäla      |

Examination visas i Mitt Kau t.o.m. passerat examinationsdatum. Student kan därmed hitta t.ex. lokal och anonymiseringskod tills examination har ägt rum.

Ctbildning Utbildning Examination Schema Genvägar

# *Att göra-listan är uppdaterad och examinationen som studenten anmält sig till visas inte längre.*

# Välkommen till Mitt Kau!

#### Hej Sandra Berginge!

Mitt Kau är en personlig digital tjänst för dig som är student vid Karlstads universitet.

## Att göra (1)

**Mitt Kau** 

6 Start

Ш

Utbildning

**//** Examination

Chema

7

Genvägar

**?** Hjälp

#### Anmäl senast 18 mars

**Examination: 2001 Tentamen Vågfysik och optik Ordinarie tentamen** Fysik II med didaktisk inriktning, FYGL21

TILL ANMÄLAN >

#### Om Mitt Kau

I Mitt Kau kan du läsa din välkomstinformation, registrera dig på kurs, anmäla dig till examination, få en översikt över din utbildning och se ditt schema.

För att du skall kunna få påminnelser behöver du ha rätt mailadress registrerad. Vid ovisas din registrerade mailadress.

Vill du veta mer?

Gå in på https://www.kau.se/mittkau 🗗

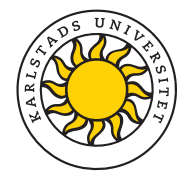

# VÄLJA ORT

Student har möjlighet att välja ort (salstentamen på annan ort än Karlstad) i Mitt Kau om:

- student är registrerad på kurstillfälle som ges på distans
- platser på distansort har bokats för Examination i TentaAdmin3

Mitt Kau

## Examinationer

#### Aktuella

Mitt Kau

2001 Tentamen Vågfysik och optik Ordinarie tentamen \land Ej anmäld ŵ Fysik II med didaktisk inriktning, FYGL21 Anmäl senast 19 mars Start Examinationsdatum: STÄNG 🔨 Ф 26 mars Utbildning EXAMINATIONSTYP Tentamen INFORMATION 0\_ Skriftlig tentamen samt en Examination MODUL Tentamen, Vågfysik och optik 6.5 hp muntlig tentamen efter den (2001) skriftliga delen Ħ Schema TID 08:15 - 13:15 (Karlstad) 09:00 - 14:00 (Annan ort) 7 ORT Väljs efter anmälan Genvägar LOKAL Meddelas här, senast dagen innan examination. ANMÄL Klick på " ANMÄL"

Här visas examinationer från och med att du kan anmäla dig, tills examinationsdatum har passerat.

Tid visas både för examination i Karlstad och för annan ort.

| otil     | Anmälan                                                | × |
|----------|--------------------------------------------------------|---|
| 21       | Du håller på att anmäla dig till                       |   |
|          | 2001 Tentamen Vågfysik och optik Ordinarie tentamen    |   |
|          | Fysik II med didaktisk inriktning, FYGL21              |   |
|          | Tentamen                                               |   |
|          |                                                        |   |
| Vå       | Examinationsdatum 26 mars                              |   |
|          | A Efter anmälan har du möjlighet att välja distansort. |   |
| 15<br>00 | Vill du fortsätta?                                     |   |
| Inn      | JA, ANMÄL NEJ, AVBRYT                                  |   |
|          |                                                        |   |

l detta exempel är examinationen inte anonym och raden "ANONYMISERINGSKOD" visas därför inte

| <b>2001 Tentamen Vågf</b><br>Fysik II med didaktisk inri | <b>ysik och optik Ordinarie tentamen</b><br>ktning, FYGL21 | 🧭 Anmäld                                                                     | Välj ort snara<br>Starttider för<br>Förmiddag: 0                                                     | st, platsgaranti finns ej på distansort.<br>examination på distansort:<br>9:00 Eftermiddag: 13:00 |
|----------------------------------------------------------|------------------------------------------------------------|------------------------------------------------------------------------------|----------------------------------------------------------------------------------------------------|---------------------------------------------------------------------------------------------------|
| Examinationsdatum:<br>26 mars                            |                                                            | STÄNG A                                                                      | * = avgift kan<br>,<br>å:                                                                            | förekomma                                                                                         |
| EXAMINATIONSTYP                                          | Tentamen                                                   | INFORMATION                                                                  | Välj ort -                                                                                           | \$                                                                                                |
| MODUL                                                    | Tentamen, Vågfysik och optik 6.5 hp<br>(2001)              | Skriftlig tentamen samt en<br>muntlig tentamen efter den<br>skriftliga delen |                                                                                                    | VBRYT                                                                                             |
| TID                                                      | 08:15 - 13:15 (Karlstad)<br>09:00 - 14:00 (Annan ort)      |                                                                              | Välj ort<br>Alingsås *<br>Falköping                                                                  |                                                                                                   |
| ORT                                                      | Ej vald VÂLJ                                               | <i>Klick på VÄLJ</i><br>Du ska avanmäla dig om du inte                       | Gällivare<br>Gävle *<br>Hultsfred<br>Hässleholm *<br>Jokkmokk<br>Kalix                               | finns ej på distansort.<br>distansort:<br>ıg: 13:00                                               |
| LOKAL                                                    | Meddelas här, senast dagen innan<br>examination.           | ska delta.                                                                   | Karlstad<br>Katrineholm<br>Kiruna<br>Kõping Arboga Kungsör<br>Lidköping *<br>Lindesberg *<br>Ljusdal |                                                                                                   |

Nyköping Nynäshamn Orust \*

Pajala Ronneby \* Simrishamn

Skellefteå

Sollefteå

Strömsund Sunne \*

Tierp \* Tranås \* Tumba \* Uddevalla \* Vimmerby Visby \*

Värnamo \* Västervik Åmål

Örnsköldsvik \*

Östersund \*

Åre \* Årjäng \*

Stenungsund \* Storuman Du ska avanmäla dig om du inte

AVANMÄL

🔗 Anmäld

LÄS MER 🗸

ska delta.

×

På sidan www.kau.se/distanstentamen (se Läs mer här i rutan) kan du hitta mer information om vad som gäller på annan ort.

Här finns en lista över våra lärcentra, där du via länk till respektive lärcentrum hittar uppgifter för att göra tentamensanmälan i god tid för att bättre säkerställa att få plats på önskad ort.

I vissa fall är det via en sådan anmälan du får mailbekräftelse med praktisk information inför din tentamen. Kontaktuppgifter finns om du har frågor om sådant som du inte kan hitta information om.

Se alltid till att ha dina kontaktuppgifter uppdaterade i Mitt Kau så vi och lärcentra kan nå dig med viktig information.

| ysik II med didaktisk inri    | <b>ysik och optik Ordinarie tentamen</b><br>ktning, FYGL21 | 🕑 Anmäld                                                                     |                                    |
|-------------------------------|------------------------------------------------------------|------------------------------------------------------------------------------|------------------------------------|
| Examinationsdatum:<br>26 mars |                                                            | STÄNG A                                                                      |                                    |
| EXAMINATIONSTYP               | Tentamen                                                   | INFORMATION                                                                  |                                    |
| MODUL                         | Tentamen, Vågfysik och optik 6.5 hp<br>(2001)              | Skriftlig tentamen samt en<br>muntlig tentamen efter den<br>skriftliga delen | Art är nu vald och tid för ovamina |
| TID                           | 09:00 - 14:00                                              |                                                                              | visas endast för annan ort.        |
| ORT                           | Falköping VISA                                             | Du ska avanmäla dig om du inte<br>ska delta.                                 |                                    |
| LOKAL                         | -                                                          | AVANMÄL                                                                      |                                    |

Lokal visas inte när distansort har valts

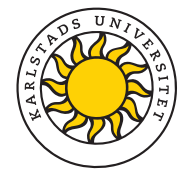

# **BOKA ANPASSNING**

Möjlighet att boka anpassning i Mitt Kau finns för:

• Studenter som har beviljad anpassning inom riktat pedagogiskt stöd

Mitt Kau

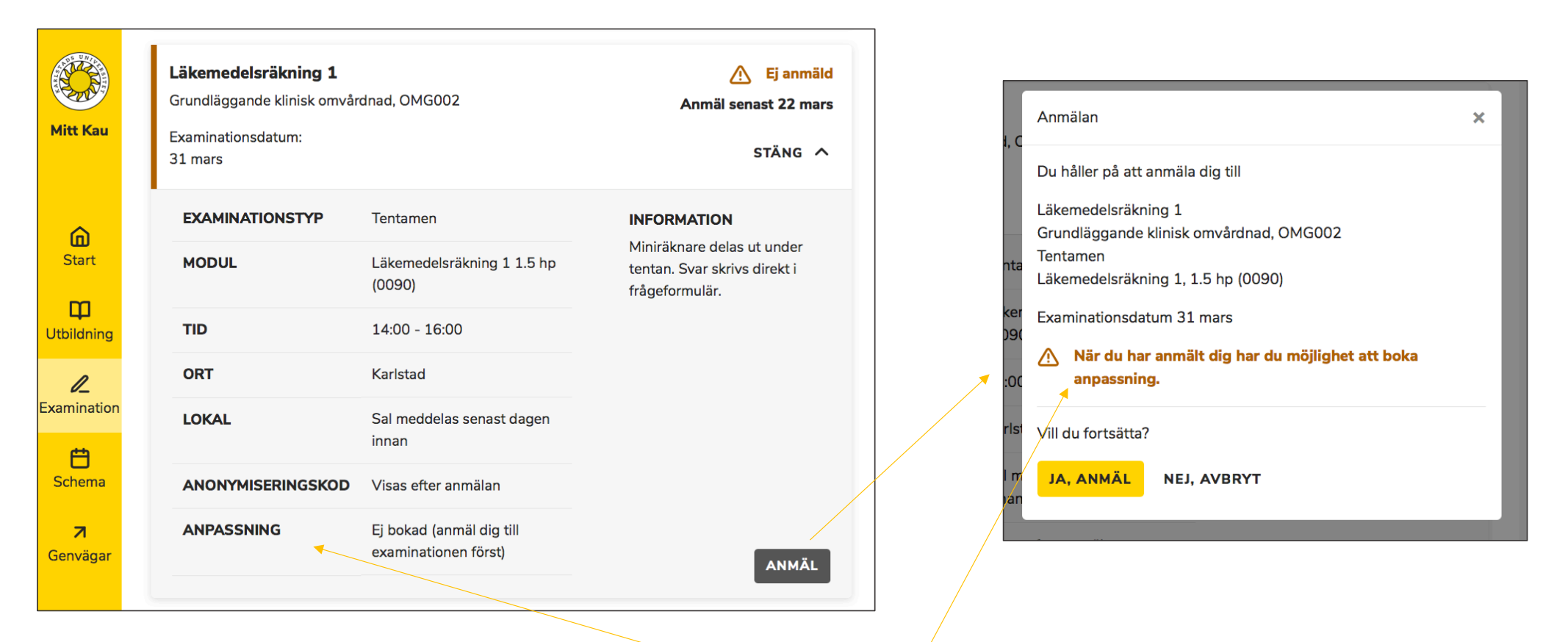

Information om att boka anpassning visas endast för studenter som har beviljad anpassning inom riktat pedagogiskt stöd.

| Mitt Kau             | <b>Läkemedelsräkning 1</b><br>Grundläggande klinisk omvår<br>Examinationsdatum:<br>31 mars | dnad, OMG002                         | ♂ Anmäld STÄNG ∧                                 |
|----------------------|--------------------------------------------------------------------------------------------|--------------------------------------|--------------------------------------------------|
| â                    | EXAMINATIONSTYP                                                                            | Tentamen                             | <b>INFORMATION</b><br>Miniräknare delas ut under |
| Start                | MODUL                                                                                      | Läkemedelsräkning 1 1.5 hp<br>(0090) | tentan. Svar skrivs direkt i<br>frågeformulär.   |
| Utbildning           | TID                                                                                        | 14:00 - 16:00                        |                                                  |
| R                    | ORT                                                                                        | Karlstad                             |                                                  |
| xamination           | LOKAL                                                                                      | Sal meddelas senast dagen<br>innan   |                                                  |
| Schema               | ANONYMISERINGSKOD                                                                          | OMG002-0116-ZEY                      | Du ska avanmäla dig om du                        |
| <b>∕</b><br>Genvägar | ANPASSNING                                                                                 | Ej bokad BOKA                        | Inte ska delta.                                  |

När student har anmält sig till examination av typen Tentamen eller Digital tentamen (examinationstyper i Ladok) har studenten möjlighet att boka anpassning. När studenten har anmält sig skickas sms och mail till studenten om att komplettera sin anmälan.

| EX<br>Start MC |                  | Tentamen                             | INFORMATION                                    |                                            |
|----------------|------------------|--------------------------------------|------------------------------------------------|--------------------------------------------|
| Start MC       | ODUL             |                                      | Miniräknare delas ut under                     | vningsprogram vid<br>språkfärdighet        |
| -              |                  | Läkemedelsräkning 1 1.5 hp<br>(0090) | tentan. Svar skrivs direkt i<br>frågeformulär. | lingen                                     |
| Itbildning     | ID               | 14:00 - 16:00                        |                                                |                                            |
|                | RT               | Karlstad                             | BOKA AVBRYT                                    |                                            |
|                | UKAL             | Sai meddelas senast dagen<br>innan   |                                                |                                            |
| Schema AN      | NONYMISERINGSKOD | OMG002-0116-ZEY                      | Du ska avanmäla dig om du<br>inte ska delta.   | ssningar som studenten                     |
| AN<br>Genvägar | NPASSNING        | Ej bokad BOKA                        | AVANMÄL Möjlighet finns och meddelande till te | kså att skicka ett<br>ntamenssamordningen. |

*Studenten kan se att anpassning är bokad. Vid klick på "VISA" kan studenten se information om sin bokning.* 

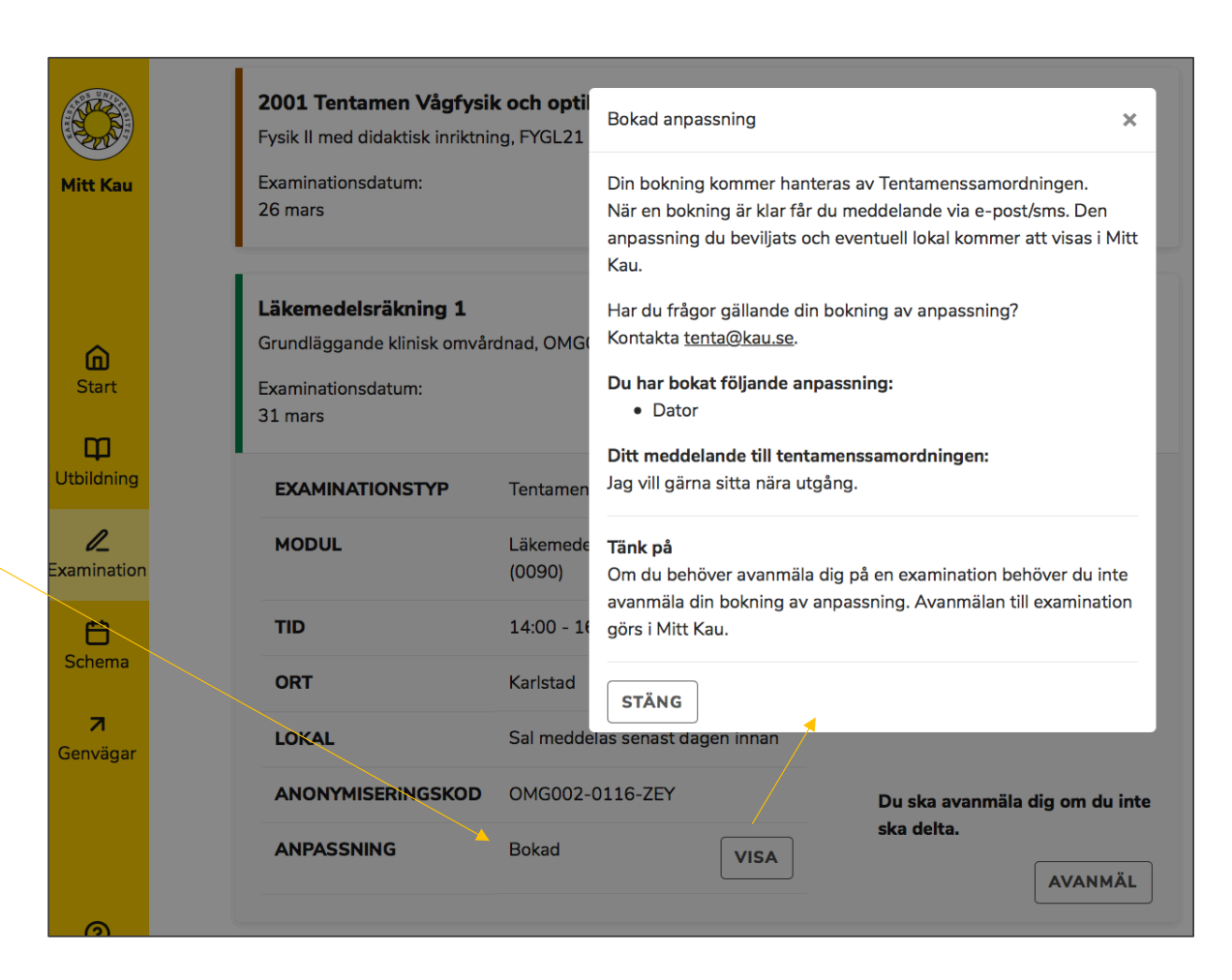

När bokningen är behandlad av tentamensamordningen visas status "Behandlad" i Mitt Kau och studenten kan se den/de anpassningar som beviljats. Studenten får också sms och mail med information om att bokningen är behandlad.

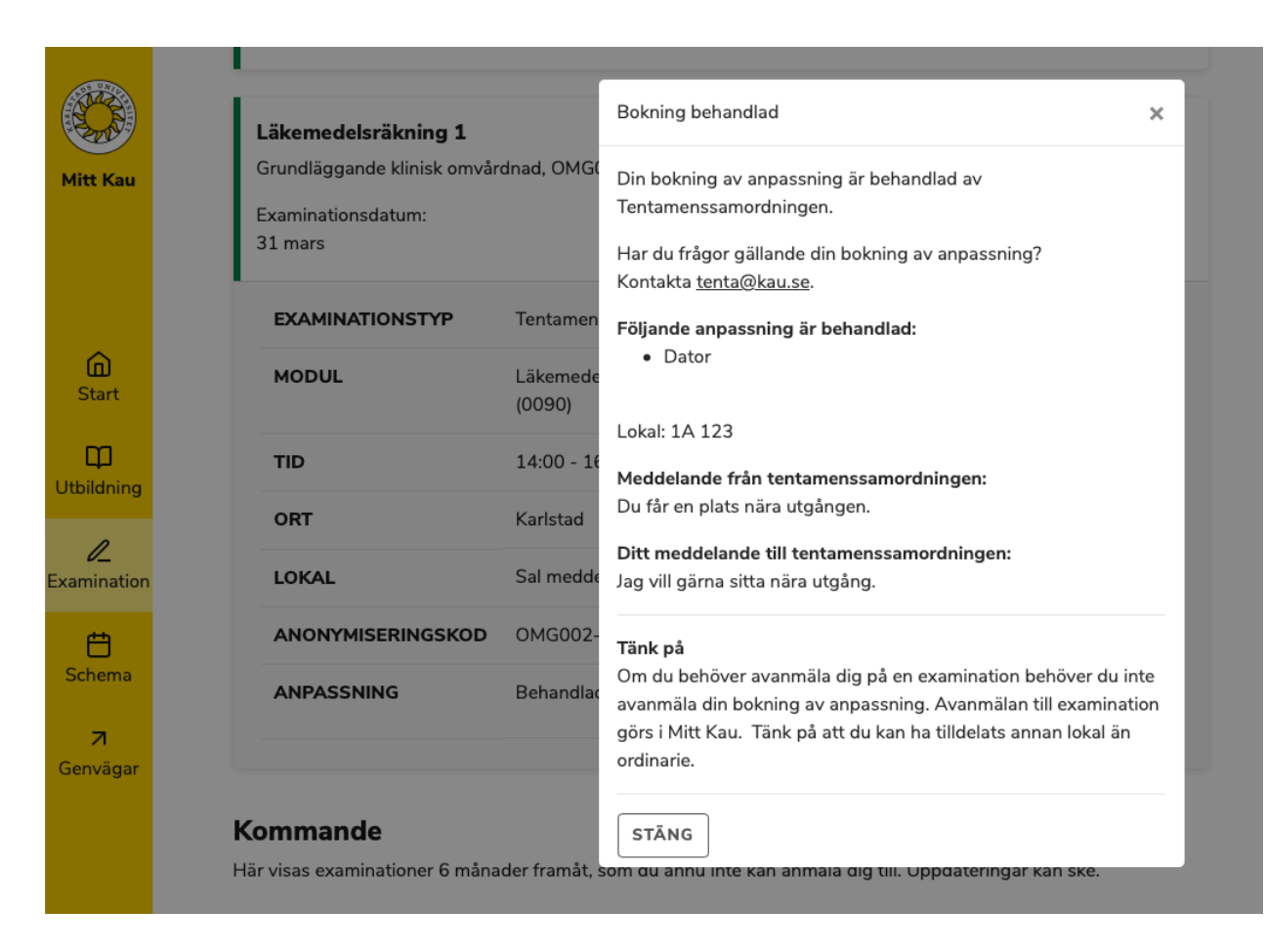

|                      | Läkemedelsräkning 1<br>Grundläggande klinisk omvår | dnad, OMG002                         | ⊘ Anmäld                                                                     |                                                                                 |
|----------------------|----------------------------------------------------|--------------------------------------|------------------------------------------------------------------------------|---------------------------------------------------------------------------------|
| MITT Kau             | Examinationsdatum:<br>31 mars                      |                                      | STÄNG 🔨                                                                      | Anpassning X                                                                    |
| ~                    | EXAMINATIONSTYP                                    | Tentamen                             | INFORMATION                                                                  | Du har inga beviljade anpassningar för denna examination. Har                   |
| Start                | MODUL                                              | Läkemedelsräkning 1 1.5 hp<br>(0090) | Miniräknare delas ut under<br>tentan. Svar skrivs direkt i<br>frågeformulär. |                                                                                 |
| Utbildning           | TID                                                | 14:00 - 16:00                        |                                                                              |                                                                                 |
| L                    | ORT                                                | Karlstad                             |                                                                              |                                                                                 |
| Examination          | LOKAL                                              | Sal meddelas senast dagen<br>innan   |                                                                              | Student ar beviljad nagon form av<br>anpassning men inte för denna examination. |
| Schema               | ANONYMISERINGSKOD                                  | OMG002-0116-ZEY                      | Du ska avanmäla dig om du                                                    |                                                                                 |
| <b>∕</b><br>Genvägar | ANPASSNING                                         | VISA                                 | AVANMÄL                                                                      |                                                                                 |
|                      |                                                    | Klick på VISA                        |                                                                              |                                                                                 |

| Mitt Kau             | <b>Läkemedelsräkning 1</b><br>Grundläggande klinisk omvår<br>Examinationsdatum:<br>5 april | rdnad, OMG002                                         | ♂ Anmäld<br>STÄNG ^                                                                                |                                                                                        |   |
|----------------------|--------------------------------------------------------------------------------------------|-------------------------------------------------------|----------------------------------------------------------------------------------------------------|----------------------------------------------------------------------------------------|---|
| <b>D</b><br>Start    | EXAMINATIONSTYP                                                                            | Tentamen<br>Läkemedelsräkning 1 1.5 hp<br>(0090)      | <b>INFORMATION</b><br>Miniräknare delas ut under<br>tentan. Svar skrivs direkt i<br>frågeformulär. | Bokning stängd<br>För sent att boka anpassning.<br>Bokningen stängde 28 mars Kl. 23:59 | × |
| Utbildning           | TID<br>ORT                                                                                 | 14:00 - 16:00<br>Karlstad                             |                                                                                                    | STÄNG                                                                                  |   |
| Examination<br>Chema | LOKAL                                                                                      | Sal meddelas senast dagen<br>innan<br>OMG002-0116-ZEY | Du ska avanmäla dig om du                                                                          | Möjlighet att boka anpassning finns tom sista                                          |   |
| <b>∕</b><br>Genvägar | ANPASSNING                                                                                 | Bokning stängd VISA                                   | inte ska delta.                                                                                    |                                                                                        |   |
|                      |                                                                                            | Klick på VISA                                         |                                                                                                    |                                                                                        |   |

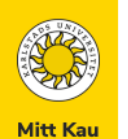

6 Start

Utbildning

∠ Examination

Chema

**∕** Genvägar

## Examinationer

### Aktuella

Här visas examinationer från och med att du kan anmäla dig, tills examinationsdatum har passerat.

| <b>Skriftlig språkfärdighet</b><br>Spanska II: Skriftlig språkfär | dighet, ESGB30                | Ej anmäld<br>Anmäl senast 23 mars                            | Anpassning                                                                                                    | × |
|-------------------------------------------------------------------|-------------------------------|--------------------------------------------------------------|----------------------------------------------------------------------------------------------------|---|
| Examinationsdatum:<br>25 mars                                     |                               | STÄNG A                                                      | Bokning av anpassning för denna examinationstyp görs inte via<br>Mitt Kau.<br>Om du har frågor kring anpassning för den här examinationen, | а |
| EXAMINATIONSTYP                                                   | Hemtentamen                   | INFORMATION                                                  | kontakta ansvarig lärare.                                                                                                    | _ |
| MODUL                                                             | Skriftligt prov 4.0 hp (1030) | Tentamen är omgjord till en<br>hemtentamen i canvas på grund | ar STÄNG                                                                                                    |   |
| TID                                                               | 09:15 - 12:15                 | av pandemin.                                                 |                                                                                                    |   |
| ANPASSNING                                                        | VISA                          | ANMÄL                                                        |                                                                                                    |   |

För examinationstyperna Hemtentamen och Övrigt examinationstillfälle::

- Ort eller Lokal visas inte.
- Anpassning kan inte bokas via Mitt Kau.